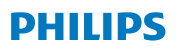

### **Hear**Link

Application version 1.0 pour IOS et Android

## Guide d'utilisation

#### Utilisation prévue

L'application HearLink est conçue pour aider les utilisateurs d'aides auditives à contrôler les fonctionnalités fournies par leur solution auditive.

#### Groupe d'utilisateurs concernés

L'application est conçue pour les utilisateurs d'aides auditives ou les aidants.

#### Remarque importante

Veuillez vous reporter au Guide d'utilisation de votre aide auditive pour en savoir plus sur les fonctionnalités de votre solution d'aide auditive.

## Sommaire

| Introduction                                                        | 5  |
|---------------------------------------------------------------------|----|
| Configuration requise                                               | 6  |
| Comment installer l'application Philips HearLink                    | 6  |
| Appairer et connecter vos aides auditives avec<br>l'appareil mobile | 8  |
| Changer de programme                                                | 10 |
| Régler le volume                                                    | 11 |
| Fonctionnalités supplémentaires                                     | 13 |
| Avertissements                                                      | 14 |
| Centre d'aide                                                       | 15 |
| Description des symboles utilisés dans ce mode d'emploi             | 16 |
| Limitation de responsabilité                                        | 17 |

### Introduction

Ce Guide d'utilisation vous explique comment utiliser l'application Philips HearLink. Veuillez le lire attentivement, y compris la section Avertissements. Cela vous aidera à tirer pleinement parti des avantages de l'application.

Vos aides auditives Philips HearLink sont des appareils Conçus pour iPhone<sup>®</sup> et permettent une communication et un contrôle directs avec un iPhone<sup>®</sup>, iPad<sup>®</sup> ou iPod Touch<sup>®</sup>.

Pour savoir comment utiliser les aides auditives HearLink avec un appareil Apple, veuillez visiter le <u>site web d'Apple</u>.

Si vous souhaitez profiter au mieux de vos aides auditives, installez l'application Philips HearLink.

L'application Philips HearLink peut être utilisée pour contrôler les aides auditives Philips suivantes :

HearLink 9010 BTE PP, MNR, MNR T, MNR T R

HearLink 7010 BTE PP, MNR, MNR T, MNR T R

HearLink 5010 BTE PP, MNR, MNR T, MNR T R

HearLink 3000 BTE PP, MNR, MNR T

HearLink 2000 BTE PP, MNR, MNR T

Avec l'application Philips HearLink, vous pouvez :

- · Changer le programme d'écoute de vos aides auditives
- Régler le volume et mettre les aides auditives en mode silencieux
- Vérifier l'état des piles de vos aides auditives
- Connecter vos aides auditives à d'autres services et appareils via IFTTT (<u>ifttt.com/hearlink</u>)

Pour obtenir plus d'informations sur les fonctionnalités de Philips HearLink, veuillez visiter <u>hearingsolutions.philips.com</u>.

Si vous avez d'autres questions sur l'utilisation de l'application Philips HearLink, n'hésitez pas à contacter votre audioprothésiste.

### **Configuration requise**

#### L'application Philips HearLink nécessite :

- iOS 10.3 ou version ultérieure
- Android™ 6.0 ou version ultérieure. Pour une meilleure performance, Android 8.0 est fortement recommandé.

Pour savoir si votre appareil mobile est compatible avec l'application Philips HearLink, veuillez consulter <u>hearingsolutions.philips.com</u>.

### Comment installer l'application Philips HearLink

#### Sur iOS :

- 1) Rendez-vous sur l'App Store avec votre appareil iOS et recherchez « Philips HearLink »
- 2) Dans le résultat de recherche, sélectionnez l'application Philips HearLink
- 3) Appuyez sur « OBTENIR », puis « INSTALLER »
- 4) Si un message vous invite à le faire, inscrivez-vous sur l'iTunes Store pour terminer l'installation
- 5) L'icône de l'application s'affiche alors sur l'écran d'accueil de votre appareil mobile.

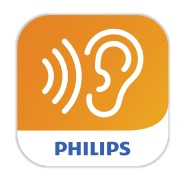

#### Sur Android :

- 1) Rendez-vous sur le Google Play Store avec votre appareil Android et recherchez « Philips HearLink »
- 2) Dans le résultat de recherche, sélectionnez l'application Philips HearLink
- 3) Appuyez sur « INSTALLER »
- 4) L'icône de l'application s'affiche sur l'écran d'accueil de votre appareil mobile

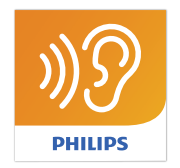

### Appairer et connecter vos aides auditives avec l'appareil mobile

#### Sur iOS :

Avant d'utiliser l'application HearLink sur un appareil fonctionnant sous iOS, vous devez appairer l'appareil avec vos aides auditives.

Pour savoir comment appairer vos aides auditives avec un appareil iOS, veuillez visiter le <u>site web d'Apple</u> ou consultez le Guide d'utilisation de vos aides auditives Philips HearLink.

Une fois vos aides auditives appairées avec l'iPhone, lancez l'application pour établir la connexion avec celles-ci, en vous assurant que le Bluetooth est activé. Veillez toujours à ce que les piles de vos aides auditives soient neuves ou les batteries complètement chargées.

L'application recherche vos aides auditives jusqu'à ce que la connexion soit établie (voir l'image ci-dessous). Appuyez sur « Continuer » et l'application est prête à être utilisée.

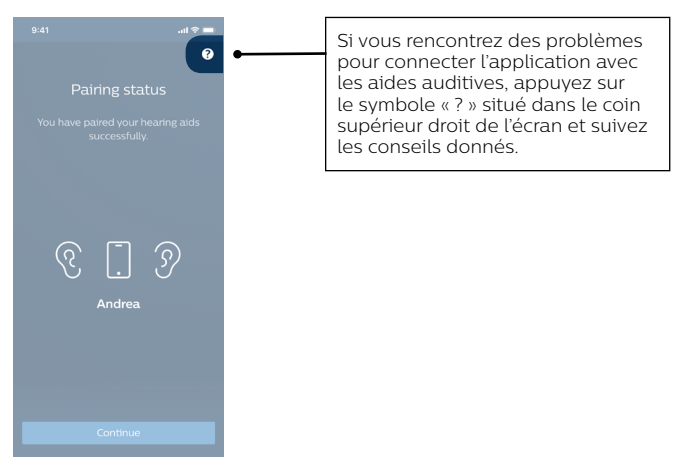

#### Sur Android :

Si votre application est installée sur un appareil fonctionnant sous Android, l'appairage et la connexion entre l'appareil et les aides auditives s'effectuent tous deux dans l'application.

- 1) Veillez à ce que les piles de vos aides auditives soient neuves ou les batteries complètement chargées.
- 2) Activez le Bluetooth® sur votre appareil mobile
- 3) Lancez l'application HearLink. Elle commence alors à rechercher les aides auditives HearLink.
- Éteignez puis allumez vos aides auditives. Elles vont rester en mode appairage pendant 3 minutes.
- 5) Attendez jusqu'à ce que l'application détecte les aides auditives.
- 6) Lorsque les aides auditives sont « Prêtes à appairer », appuyez sur le bouton « Appairer les aides auditives » pour terminer l'appairage. Durant l'appairage, n'éteignez pas les aides auditives et veillez à ce qu'elles se trouvent à moins de 20 cm de l'appareil mobile.

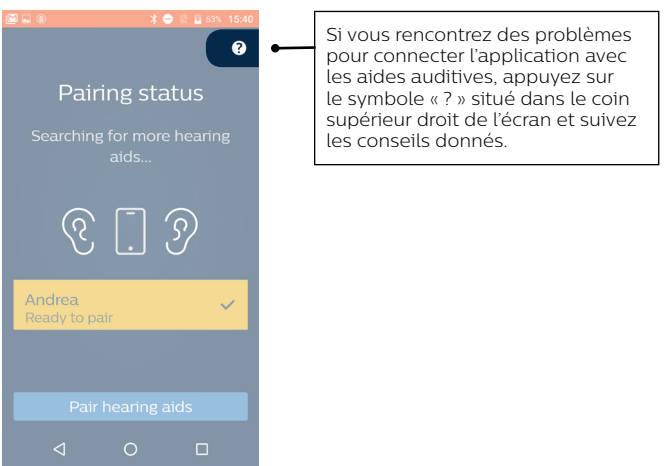

### Changer de programme

Sur l'écran d'accueil, appuyez sur « Télécommande ». C'est depuis cette section que vous réglez le volume et changez le programme de vos aides auditives.

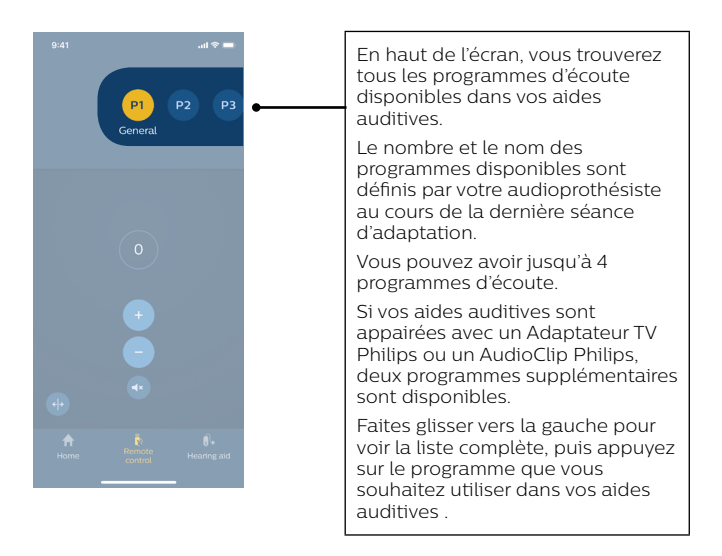

### Régler le volume Volume La valeur 0 indique le volume par défaut, tel qu'il a été prescrit par l'audioprothésiste. Augmenter/diminuer le volume Activer/désactiver le mode silencieux des microphones des deux aides auditives Séparer le contrôle du volume en deux canaux

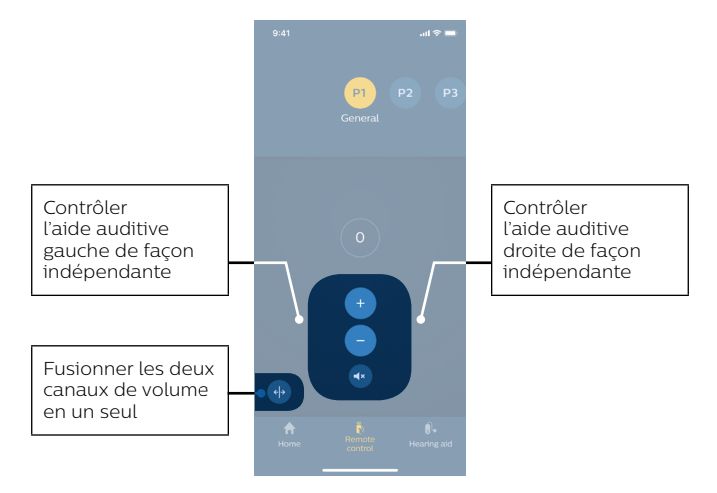

Si les aides auditives ont été appairées avec un Adaptateur TV Philips et/ou un AudioClip Philips, le programme TV et les programmes du microphone distant sont disponibles dans les aides auditives et peuvent être sélectionnés avec l'application Philips HearLink.

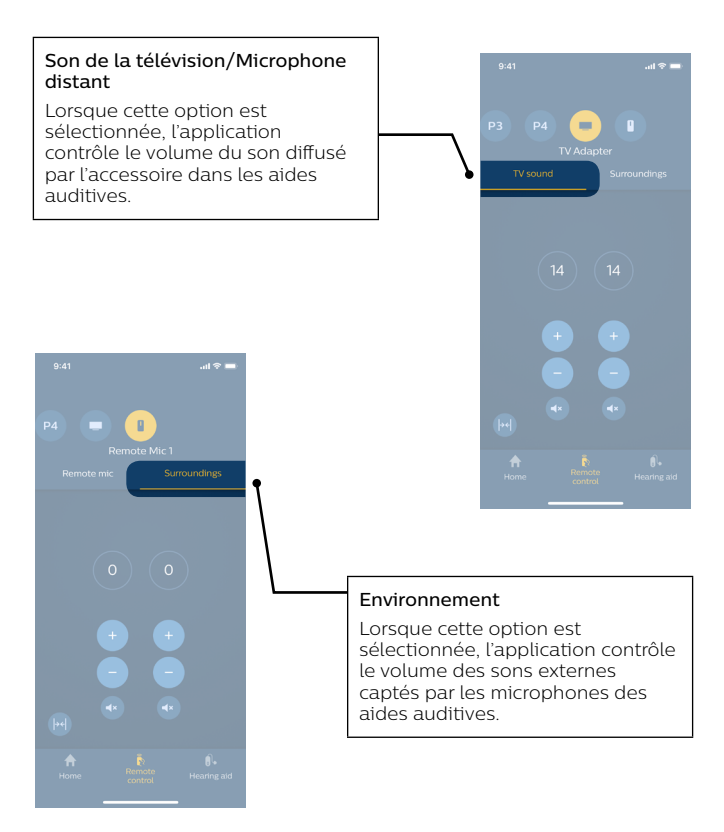

### Fonctionnalités supplémentaires

A partir de l'écran d'accueil, vous avez accès à des fonctionnalités supplémentaires.

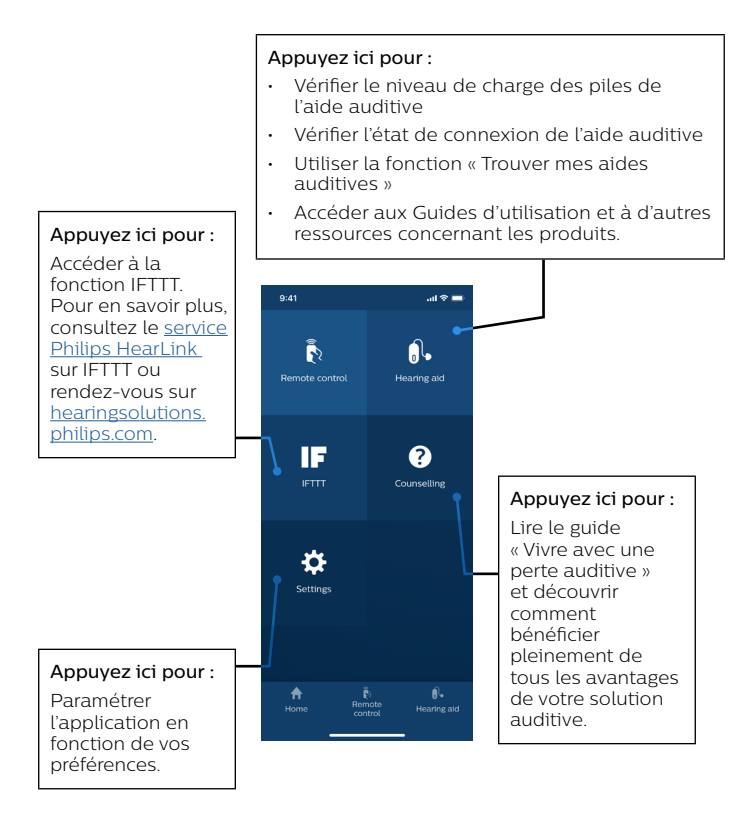

### \land Avertissements

Vous devez vous familiariser pleinement avec les avertissements généraux suivants et avec le contenu intégral de ce Guide d'utilisation avant d'utiliser l'application Philips HearLink pour assurer votre sécurité personnelle et une utilisation correcte. Consultez votre audioprothésiste si vous rencontrez des opérations ou des événements inattendus avec l'application.

L'application est capable de contrôler la sélection du programme et le volume de l'aide auditive connectée. L'application doit donc être uniquement utilisée par l'utilisateur de l'aide auditive, les aidants ou les audioprothésistes. L'application ne doit pas être contrôlée par d'autres tiers.

L'application ne doit pas être utilisée pendant la conduite d'un véhicule.

La connexion entre les aides auditives et le téléphone mobile peut être perdue en raison d'une interférence du signal, du faible niveau de batterie, de la distance entre le téléphone et les aides auditives, etc. Si cela se produit et affecte les fonctionnalités attendues de vos aides auditives, il est conseillé de les redémarrer.

Veuillez vous reporter au Guide d'utilisation de votre aide auditive pour en savoir plus sur les fonctionnalités de votre solution d'aide auditive.

### Centre d'aide

Si vous avez besoin d'aide lors de l'appairage et de la connexion, appuyez sur le point d'interrogation situé en haut à droite de l'écran (A) ou appuyez sur « Dépannage » (B) dans l'écran « Aide auditive ». Vous trouverez des renseignements sur la façon de résoudre votre problème. Si vous rencontrez des difficultés malgré tout, veuillez visiter hearingsolutions.philips.com.

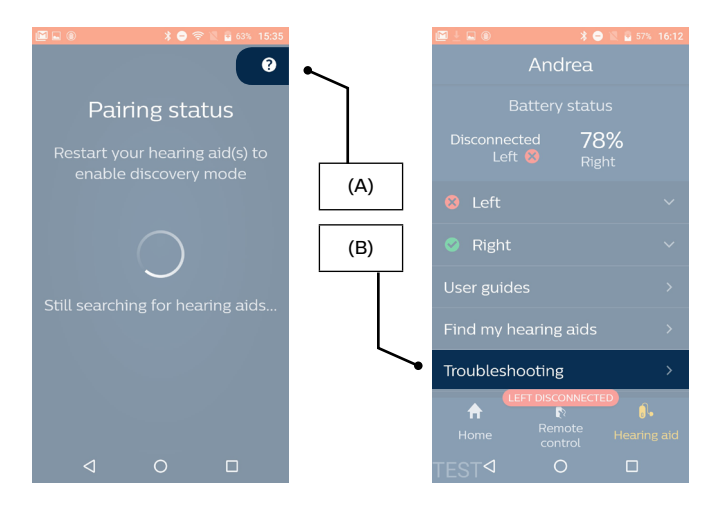

# Description des symboles utilisés dans ce mode d'emploi

| Symbole | Description                                                                                                    |
|---------|----------------------------------------------------------------------------------------------------|
|         | Fabricant                                                                                                    |
|         | Le produit est élaboré par le fabricant dont<br>le nom et l'adresse figurent à côté du symbole.                                                                              |
|         | Indique le fabricant du dispositif médical,<br>tel que défini dans les directives de<br>l'UE 90/385/CEE, 93/42/CEE et 98/79/CE.                                              |
| C€0543  | Marquage CE                                                                                                    |
|         | Le produit est conforme à la directive de l'UE sur<br>les dispositifs médicaux 93/42/CEE. Le numéro<br>à quatre chiffres indique l'identification de<br>l'organisme notifié. |
| ^       | Avertissements                                                                                                    |
|         | Le texte marqué d'un symbole de marquage doit<br>être lu avant d'utiliser le produit.                                                                                        |
| i       | Consultez le mode d'emploi (Guide d'utilisation)                                                                                                    |

### Fonctionnalités avancées

A partir de l'écran d'accueil, vous pouvez accéder aux fonctionnalités avancées de l'application.

### Limitation de responsabilité

Le fabricant n'est pas responsable des conséquences de l'utilisation de cette application en dehors du cadre d'utilisation prévu ou en cas de non respect des avertissements.

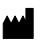

**Fabriqué par :** SBO Hearing A/S Kongebakken 9 DK-2765 Smørum

©2019, SBO Hearing A/S Tous droits réservés.

### **C€** 0543

#### hearingsolutions.philips.com

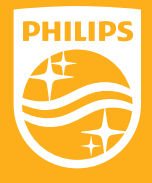

Philips et le Philips Shield Emblem sont des marques déposées de Koninklijke Philips N.V. et sont utilisés sous licence. Ce produit a été fabriqué par ou pour et est vendu sous la responsabilité de SBO Hearing A/S, et SBO Hearing A/S est le garant de ce produit.